# ขั้นตอนการมอบหมายงาน และรายงานผลการปฏิบัติงาน Work from Home (K17) สำหรับผู้ลงบันทึก

- 1. เข้าไปที่เว็บไซต์ <u>http://dpis.alro.go.th/</u> จะปรากฏหน้าจอดังรูป
- 2. กรอก Username ใส่ **เลขบัตรประชาชน**
- 3. กรอก Password ใส่ **รหัสผ่าน** (กรณีลืม **Password** ไปที่หน้า 7)
- 4. เมื่อกรอกเสร็จแล้ว กด Login

😵 โปรมกามสารสนเทตงข้อมากระุสสล 🗙 🕂

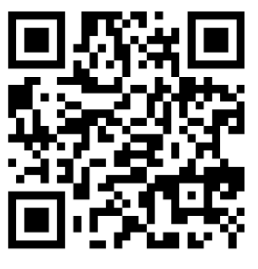

- a ×

| ← → c ▲ Not secure   dpis.alro.go.th 1. URL สาหรบเข้าสูระท | บบ DPIS |                   | Q 🕒 Guest 🚦                                                                       |
|------------------------------------------------------------|---------|-------------------|-----------------------------------------------------------------------------------|
| Departmental Personnel Information System (DPIS)           | สำนักง  | านการปฏิรูปที่ดิน | Version 5.0<br>CădănśdobdruTinorungenssumscirstrumsweitSou (n.w.)<br>สอบเลียสัตร์ |
| Date : 15/12/2563 11:42:15                                 | 6 1/1   | อเกษขวาววม        | Release 5.2.1.49                                                                  |

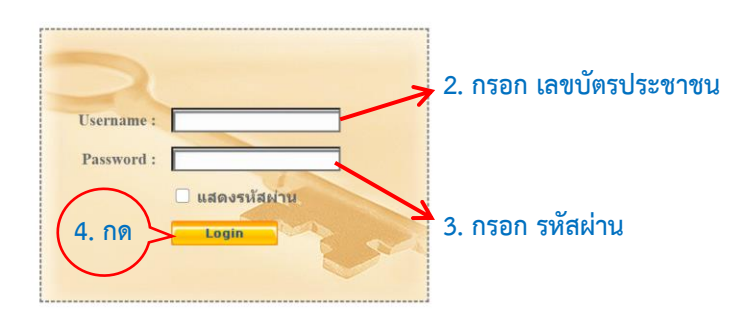

5. จะเข้าสู่หน้าแรก เลือกเมนู **การประเมินผล > K17 แบบการมอบหมายงาน** 

| Annover and Departmental Personnel Information System (DPIS) | Anstrinantij- Version 5.0<br>Gasanseoverbürorungenessumseinsmenselsu (a.v.)<br>essubadna |
|--------------------------------------------------------------|------------------------------------------------------------------------------------------|
| หน้าแรก ข้อมูลบุคคลการประเมินผล - เปลี่ยนรหัสผ่าน ออกจากระบบ |                                                                                          |
| * Release 5.2.1.49                                           |                                                                                          |
| K17 แบบการมอบหมายงาน                                         |                                                                                          |
| รายอะเมืองที่ว่าราหารจุดจ้างประสา                            |                                                                                          |
| ข้อมูลบุคคล 🚯 ข้อมูลบุคคล > ดูข้อมูล                         |                                                                                          |
| ข้อมูลทั่วใน                                                 |                                                                                          |
| การสำรงสามหนัง ข้อมูลบุคลากร                                 |                                                                                          |
|                                                              |                                                                                          |

6. เมื่อเข้าสู่หน้าจอแบบการมอบหมายงาน จะแสดงแบบฟอร์มให้ระบุข้อมูล

| หน้าแรก ข้อมูลบุคคล 🔻 รายงา                             | น 🔻 การประเมินผล 🔻 เปลี่ยนรหัส | เผ่าน ออกจากระบบ               | I                        |                                       |
|---------------------------------------------------------|--------------------------------|--------------------------------|--------------------------|---------------------------------------|
| ® การประเมินผล > K17 แบบการ                             | มอบหมายงาน <u>62</u> donline   | ? Date : 24/12/25              | 63 11:31:31              |                                       |
| เพิ่มข้อมูล                                             |                                |                                |                          |                                       |
| * ชื่อ-สกุล                                             | :                              | ]                              | กระทรวง :                | กระทรวงเกษตรและสหกรณ์                 |
| สำนัก/กอง                                               | : กองการเจ้าหน้าที่            | ]                              | กรม                      | สำนักงานการปฏิรูปที่ดินเพื่อเกษตรกรรม |
| ° งานที่ได้รับมอบหมาย<br>(ไม่เกิน 2,000 ตัวอักษร)       | 6.1                            |                                | đ                        |                                       |
| * เป้าหมาย/ผลผลิตที่ดาดหรัง<br>(ไม่เกิน 2,000 ด้วยักษร) | 6.2                            | 6.3                            |                          | 6.5                                   |
| * วันที่กำหนดแล้วเสร็จ                                  | : เลือก                        | 6.4                            | )                        |                                       |
| ผู้บังคับบัญชาชั้นด้น                                   | :                              | เลือก 🧳                        | * ผู้บังดับบัญชา (ผอ.) : | เลือก 🎻                               |
|                                                         |                                | <b>เ</b> พิ่มข้อมูล ล้างหน้าจอ | e                        |                                       |

### 6.1. เขียน **งานที่ได้รับมอบหมาย**

| * งานที่ได้รับมอบหมาย<br>(ไม่เกิน 2,000 ตัวอักษร) : |  |
|-----------------------------------------------------|--|
|                                                     |  |

#### 6.2. เขียน เป้าหมาย/ผลผลิตที่คาดหวัง

\* เป้าหมาย/ผลผลิตที่ดาดหวัง (ไม่เกิน 2,000 ตัวอักษร) :

#### 6.3. ระบุ วันที่กำหนดแล้วเสร็จ กด **เลือก**

|                             | -  |    | ธันวา | คม, 2  | 2563 |    | ×  |
|-----------------------------|----|----|-------|--------|------|----|----|
|                             | «  | <  |       | วันนี้ |      | >  | »  |
|                             | อา | จ  | อ     | W      | พฤ   | ศ  | ส  |
| * เป้าหมาย/ผลผลิตที่ดาดหวัง |    |    | 1     | 2      | 3    | 4  | 5  |
| (ไม่เกิน 2 000 ตัวอักษร) -  | 6  | 7  | 8     | 9      | 10   | 11 | 12 |
| (600116 2,000 010111 0).    | 13 | 14 | 15    | 16     | 17   | 18 | 19 |
|                             | 20 | 21 | 22    | 23     | 24   | 25 | 26 |
|                             | 27 | 28 | 29    | 30     | 31   |    |    |
|                             |    |    | เลื   | ือกวัน | ที่  |    |    |
| * วันที่กำหนดแล้วเสร็จ :    |    |    |       |        |      |    | 1  |

## 6.4. ผู้บังคับบัญชาชั้นต้น มี ๒ กรณี

6.4.1.กรณี ผู้อำนวยการกลุ่มขึ้นไป ไม่ต้องระบุ ผู้บังคับบัญชาชั้นต้น

6.4.2.กรณี ผู้ปฏิบัติงาน (ที่มิใช่ผู้อำนวยการกลุ่มขึ้นไป)

<mark>ต้องระบุ</mark> ผู้บังคับบัญชาชั้นต้น กด เลือก จะปรากฏหน้าจอค้นหาข้อมูล ให้ใส่ชื่อผู้บังคับบัญชาชั้นต้น แล้ว กด ค้นหาข้อมูล จะปรากฏรายชื่อ กดเลือกที่ชื่อผู้บังคับบัญชา

|      | ผู้บังดับบัญชาชั้                  | นดัน :                                                     |                              | (เลือก)ไ                 | * ผู้บังดับบ่<br>เงหน้าจอ | รัญชา (ผธ.) :                              | เลือก 🤞   |
|------|------------------------------------|------------------------------------------------------------|------------------------------|--------------------------|---------------------------|--------------------------------------------|-----------|
| - จ  | ะปรากฎดังรูเ                       | J                                                          |                              |                          |                           |                                            |           |
| รา   | ปชื่อบุคลากร                       |                                                            |                              |                          |                           |                                            | ж         |
|      |                                    |                                                            |                              |                          |                           |                                            |           |
|      | ค้นหาข้อมูล                        |                                                            |                              |                          |                           |                                            |           |
|      | กระทรวง :                          | โครงสร้างตามกฎ<br>กระทรวงเกษตรและสหก<br>กระทรวงเกษตรและสหก | ุๅหมาย ◯โครงสร้างตาม<br>กรณ์ | มมอบหมายงาน              | กร                        | ม : สำนักงานการปฏิรูปที่ดินเพื่อเกษตรกรรม  |           |
|      | สานก/กอง :<br>เลขประจำตัวประชาชน : | กองการเจาหนาท                                              |                              | เลอก 🍯                   |                           |                                            |           |
|      | ชื่อ :                             |                                                            |                              |                          | นามสก                     | a :                                        | ]         |
|      | เลขทตาแหนง :<br>สถานภาพ :          | ปกติ 🗸                                                     |                              |                          | บระเภทบุคลาก              | is: ทงหมด ╰<br>□ ผู้ตรวจสอบการลา           |           |
|      |                                    |                                                            | ด้นหา                        | าข้อมูล แสดงทั้งหมด ล้าง | หน้าจอ ปิดหน้าต่า         | 0                                          |           |
| - พิ | มพ์ ชื่อผ้บังคับ                   | เบ้ญชาชั้นต้                                               | ัน กด เลือก                  | ชื่อผ้บังคับบัญ          | หาชั้นต้นที่เ             | ไรากภ                                      |           |
| 53   | บชื่อมดุลากร                       |                                                            |                              |                          |                           | A                                          | ×         |
|      | 22410111                           |                                                            |                              |                          |                           |                                            |           |
|      |                                    | _                                                          |                              |                          |                           |                                            |           |
|      | ค้นหาข้อมูล                        | ໂຄຣນສຣ້ານຕານເຄດ                                            | ນແມລຍ ົໂຄຣ.າສຣັລ.າຫລ         | 11121111111111111        |                           |                                            |           |
|      | กระทรวง :                          | กระทรวงเกษตรและสหร                                         | กรณ์                         |                          | กา                        | เม : สำนักงานการปฏิรูปที่ดินเพื่อเกษตรกรรม |           |
|      | สำนัก/กอง :                        | กองการเจ้าหน้าที่                                          |                              | เลือก 🥣                  |                           |                                            |           |
|      | เลขประจาดวประชาชน :<br>ชื่อ :      | วิทล                                                       |                              |                          | นามสก                     | ia :                                       | , I       |
|      | เลขที่ตำแหน่ง :                    |                                                            |                              |                          | ประเภทบุคลาก              | าร: ทั้งหมด 🗸                              | -         |
|      | สถานภาพ :                          | ปกติ 🗸                                                     |                              |                          | Marriada                  | 🗌 ผู้ตรวจสอบการลา                          |           |
|      |                                    |                                                            | АЛИ                          | ายยมูล แลตงทงหมด ลาง     | เค้ครายการที่เอือดแ       | ລ້າ)                                       |           |
|      | * สามารถเรียงลำดับได้,             | ↓ เรียงจากมากไปน้                                          | ้อย , ↑ เรียงจากน้อยไป       | มาก                      | (www.iari.ishioarid       | ••••                                       |           |
|      | ิ 1เลขที่<br>ตำแหม่ง ดำนำหน้า      | *ป๋อ                                                       | นามสกุล                      | ดำแหน่งในสายงาน          | ระดับตำแหน่ง              | สังกัดตามกฎหมาย                            | ประเภท    |
|      | 121 นาย                            | วิทูล                                                      | ประดิษฐบุญ                   | นักทรัพยากรบุคคล         | ข่านาญการพิเศษ            | กองการเจ้าหน้าที่                          | ข้าราชการ |

สอบถามข้อมูลเพิ่มเติมได้ที่ กลุ่มพัฒนาระบบงานโครงสร้างและอัตรากำลัง กองการเจ้าหน้าที่ โทร.1239,1240

# 6.5. ผู้บังคับบัญชา (ผอ.) กด **เลือก** จะปรากฏหน้าต่างขึ้นมา ให้ใส่ชื่อผู้บังคับบัญชาที่มีอำนาจ

|                                                                                                    |                                                                   | เพิ่มข้อมูล ล้า                                                                                                    | งหน้าจอ                                                                                           |                                                                                                    |  |
|----------------------------------------------------------------------------------------------------|-------------------------------------------------------------------|----------------------------------------------------------------------------------------------------|---------------------------------------------------------------------------------------------------|----------------------------------------------------------------------------------------------------|--|
| - จะปรากฏดังรูป                                                                                                    |                                                                   |                                                                                                    |                                                                                                   |                                                                                                    |  |
| ชื่อบุคลากร<br>-                                                                                                    |                                                                   |                                                                                                    |                                                                                                   |                                                                                                    |  |
|                                                                                                    |                                                                   |                                                                                                    |                                                                                                   |                                                                                                    |  |
| <ul> <li>ค้นหาข้อมูล</li> <li>โอรงสร้องร</li> </ul>                                                                                                    | ວນຄອນນວຍ ົໂຄຣນສຣ້ວນຄວາ                                            |                                                                                                    |                                                                                                   |                                                                                                    |  |
| กระทรวง : กระทรวงเกษตร                                                                                                    | ามกฎหมาย 💛 เตรงสรางตาม<br>ละสหกรณ์                                |                                                                                                    | กรม                                                                                               | : สำนักงานการปฏิรูปที่ดินเพื่อเกษตรกรรม                                                                         |  |
| สำนัก/กอง : กองการเจ้าหน้า                                                                                                    | í                                                                 | เลือก 😽                                                                                                    |                                                                                                   |                                                                                                    |  |
| เลขประจำด้วประชาชน :<br>ชื่อ :                                                                                                    |                                                                   |                                                                                                    | บามสกล                                                                                            |                                                                                                    |  |
| เลขที่ดำแหน่ง :                                                                                                    |                                                                   |                                                                                                    | ประเภทบุคลากร                                                                                     | : ทั้งหมด 🗸                                                                                                    |  |
| สถานภาพ : ปกดิ                                                                                                    | <b>v</b>                                                          |                                                                                                    |                                                                                                   | 🗌 ผู้ตรวจสอบการลา                                                                                               |  |
|                                                                                                    | คนหา                                                              | เขอมูล แสดงทงหมด ลางเ                                                                                                    | หนาจอ บิดหนาตาง                                                                                   |                                                                                                    |  |
|                                                                                                    |                                                                   | - <u>,</u>                                                                                                    |                                                                                                   |                                                                                                    |  |
| - พิบพ์ ซื่อย้ายเคียาเ                                                                                                    | เชา กดเลือก ขึ                                                    | ไลแ้บ้งคับบ้องช                                                                                                    | าที่ปรากก                                                                                         |                                                                                                    |  |
| - พิมพ์ ชื่อผู้บังคับบัถ                                                                                                    | บูชา กด เลือก ชื                                                  | ชื่อผู้บังคับบัญช                                                                                                    | าที่ปรากฎ                                                                                         |                                                                                                    |  |
| - พิมพ์ ชื่อผู้บังคับบัเ<br><sup>สอนุดลากร</sup>                                                                                                    | มูชา กด เลือก ขึ                                                  | ชื่อผู้บังคับบัญช                                                                                                    | าที่ปรากฎ                                                                                         |                                                                                                    |  |
| <ul> <li>พิมพ์ ชื่อผู้บังคับบัย<br/>ช่อนุคลากร</li> </ul>                                                                                                    | บูชา กด เลือก ซึ                                                  | ชื่อผู้บังคับบัญช                                                                                                    | าที่ปรากฎ                                                                                         |                                                                                                    |  |
| - พิมพ์ ชื่อผู้บังคับบัเ<br>ข่อนุคลากร<br>คนหาช่อมูล                                                                                                    | บูชา กด เลือก ขึ่                                                 | ชื่อผู้บังคับบัญช                                                                                                    | าที่ปรากฎ                                                                                         |                                                                                                    |  |
| <ul> <li>พิมพ์ ชื่อผู้บังคับบัญ<br/>ข่อนุคลากร<br/>คนหาข่อมูล</li> <li></li></ul>                                                                                                    | บูชา กด เลือก ขึ<br>ามกฎหมา⊔ ิโครงสร้างคาม                        | ชื่อผู้บังคับบัญช<br><sub>มมอม</sub> ุณา <sub>ยงาน</sub>                                                                   | าที่ปรากฎ                                                                                         |                                                                                                    |  |
| <ul> <li>พิมพ์ ชื่อผู้บังคับบัย<br/>ชื่อนุคลากร</li> <li>คนหาข่อมูล</li> <li>กระพรวง : โดรงสร้างอ<br/>กระพรวง : โดรงกรวงเกษตร</li> </ul>                                                                                                    | บูชา กด เลือก ขึ<br>ามกฎหมา⊔ ิโครงสร้างตาม<br>ละสาทกรณ์           | ชื่อผู้บังคับบัญช<br><sup>แมอมหมายงาน</sup>                                                                                | าที่ปรากฎ                                                                                         | : [สำนักงานการปฏิรูปที่ดินเพื่อเกษตรกรรม                                                                        |  |
| <ul> <li>พิมพ์ ชื่อผู้บังคับบัย<br/>ชื่อนุคลากร</li> <li>คนหาข่อมูล</li> <li>กระพรวง : โดรงสร้างอ<br/>กระพรวง : โดรงกรร้างนำ<br/>สำนักคอง : โดองกรร้างนำ<br/>เองประจำสำนักระกาม :</li> </ul>                                                                                                    | บูชา กด เลือก ขึ<br>ามกฎหมา⊔ ิโครงสร้างตาม<br>ละสามกรณ์           | ชื่อผู้บังคับบัญช<br>แมอมหมายงาน<br>เสอก 🅑                                                                                 | าที่ปรากฎ                                                                                         | : [ส่านักงานการปฏิรูปที่ดินเพื่อเกษตรกรรม                                                                       |  |
| <ul> <li>พิมพ์ ชื่อผู้บังคับบัย<br/>เชื่อนุคลากร</li> <li>คนหาข่อมูล</li> <li>โตรงสร้างยั<br/>กระหรวง : โตรงสร้างยั<br/>สำนัก/กอง : โดงกระจำหน้า<br/>เลขประจำตัวประชาชน :<br/>ปอ : เนตรา</li> </ul>                                                                                                    | บูชา กด เลือก ขึ<br>ามกฎหมา⊔ ิโครงสร้างตาม<br>ละสงกรณ์<br>เ       | ชื่อผู้บังคับบัญช<br>มมอมหมายงาน<br>เสอก ๔                                                                                 | าที่ปรากฎ<br><sub>กรม</sub>                                                                       | : [สำนักงานการปฏิรูปที่ดินเพื่อเกษตรกรรม<br>;                                                                   |  |
| <ul> <li>พิมพ์ ชื่อผู้บังคับบัย<br/>เชื่อบุคลากร</li> <li>คันหาข่อมูล</li> <li>โตรงสร้างยั<br/>กระหรวง : โตรงสร้างยั<br/>สำนัก/กอง : โดงกระสร้าหน้า<br/>เลขประจำตัวประชาชน :<br/>เม็อตา</li> <li>เมตตา</li> </ul>                                                                                                    | บูชา กด เลือก ขึ<br>ามกฎหมาย ิโครงสร้างตาม<br>ละสมกรณ์<br>เ       | ชื่อผู้บังคับบัญช<br>มมอมหมายงาน<br>เดอก ๔                                                                                 | าที่ปรากฎ<br>กรม<br>นามสกุล<br>ประเภทนุลลากร                                                      | : [สำนักงานการปฏิรูปที่ดินเพื่อเกษตรกรรม<br>:<br>: [ทั้งหมด ン]                                                  |  |
| <ul> <li>พิมพ์ ชื่อผู้บังคับบัย<br/>เชื่อบุคลากร</li> <li>คนหาข่อมูล</li> <li>โตรงสร้างอ่า<br/>กระหรวง : โตรงสร้างอ่า<br/>สำนัก/กอง : โดงกระกังนำ<br/>เลขประจำคัวประชาชน :<br/>ปอล<br/>เลขที่ค่าแหน่ง :<br/>สถานภาพ : ปกดี</li> </ul>                                                                                 | มูชา กด เลือก ขึ<br>ามกฎหมา⊔ ิโครงสร้างตาม<br>ละสามกรณ์<br>เ      | ช่อผู้บังคับบัญช<br>แมอมหมายงาน<br>เสอก ๔                                                                                  | าที่ปรากฎ<br>กรม<br>บามสกุล<br>ประเภทบุคลากร                                                      | : [สำนักงานการปฏิรูปที่ดินเพื่อเกษตรกรรม<br>: [<br>: [ ทั้งหมด<br>] ผู้ตรวจสอนการลา                             |  |
| <ul> <li>พิมพ์ ชื่อผู้บังคับบัย<br/>เชื่อบุคลากร</li> <li>คนหาข่อมูล</li> <li>โครงสร้างส<br/>กระหรวง : โครงสร้างส<br/>สำนัก/กอง : กองกระเทษษา<br/>เลขประจำคัวประชาชน :<br/>เมลตา<br/>เลขที่สำแหน่ง :<br/>สถานภาพ : ปกต์</li> </ul>                                                                                    | มูชา กด เลือก ขึ<br>ามกฎหมา⊔ ิโครงสร้างตาม<br>ละสหกรณ์<br>เ       | ข้อผู้บังคับบัญช                                                                                                    | าที่ปรากฎ<br>กรม<br>ประเภทบุตลากร<br>หน้าจอ<br>(ส์ครามการที่เรือดแล้ว                             | : [สำนักงานการปฏิรูปที่ดินเพื่อเกษตรกรรม<br>:<br>: [ทั้งหมด 		)<br>                                             |  |
| <ul> <li>พิมพ์ ชื่อผู้บังคับบัย<br/>ชื่อบุคลากร</li> <li>คันหาข้อมูล</li> <li>โครงสร้างส<br/>กระหรวง : โครงสร้างส<br/>สำนัก/กอง : กองการเกิมเหตร<br/>สำนัก/กอง : กองการเร้าหน้า<br/>เลขประจำคับประชาชน :<br/>มือ : โบลตา<br/>เลขที่ตำแนน่ง :<br/>สถานภาพ : ปกตี</li> <li>สามารถเรียงลำดับได้, 4 เรียงจากมา</li> </ul> | ปูชา กด เลือก ขึ<br>ามกฎหมาย ิโครงสร้างตา<br>ละสาหกรณ์<br>เ<br>   | ข้อผู้บังคับบัญช                                                                                                    | าที่ปรากฎ<br><sup>กรม</sup><br>ประเภทบุคลากร<br>หน้าจอ ปิดหน้าด่าง<br>(ต้ครายการที่เลือกแล้ว      | : [สำนักงานการปฏิรูปที่ดินเพื่อเกษตรกรรม<br>: [                                                                 |  |
| <ul> <li>พิมพ์ ชื่อผู้บังคับบัย<br/>เชื่อบุคลากร</li> <li>คันหาข้อมูล</li> <li>โครงสร้างอ<br/>กระหรวง : โครงสร้างอ<br/>สำนัก/กอง : กองกรเจ้าหน้า<br/>เลขประจำดัวประชาชน :<br/>เมลก<br/>เลขห์ตำแหน่ง :<br/>สถานภาพ : ปกติ</li> <li>สามารถเรียงลำดับได้, 4 เรียงจากมา<br/>เมณฑ์ ดำนำหน้า ชื่อ</li> </ul>                | มูชา กด เลือก ขึ้<br>ามกฎหมาย ัโครงสร้างตาม<br>ละสาหกรณ์<br>เ<br> | ม่อผู้บังคับบัญช<br>มมอบหมายงาน<br>เลือก ๔<br>เมือนคลกรทั้งหมด ลำงา<br>ายข้อนุคลกรทั้งลื่น 1 ราย<br>มาก<br>ลำแหน่งในสายงาน | าที่ปรากฎ<br>กรม<br>ประเภทบุลลากร<br>หน้าจอ ปิลหน้าล่าง<br>(ต้อรายการที่เลือกแล้?<br>ระดับตำแหน่ง | : [สำนักงานการปฏิรูปที่ดินเพื่อเกษตรกรรม<br>: [<br>: [ทั้งหมด 		]<br>  ผู้ตรวจสอบการลา<br>])<br>สังศัลดามกฎหมาย |  |

# 7. เมื่อกด เพิ่มข้อมูล

| * ชื่อ-สกุล :                                                                  |                                            | กระทรวง                  | กระทรวงเกษตรและสหกรณ์                  |       |
|--------------------------------------------------------------------------------|--------------------------------------------|--------------------------|----------------------------------------|-------|
| ส่านัก/กอง :                                                                   | กองการเจ้าหน้าที่                          | กรม                      | ส่านักงานการปฏิรูปที่ดินเพื่อเกษตรกรรม |       |
| * งานที่ได้รับมอบหมาย<br>(ไม่เกิน 2,000 ตัวอักษร) :                            | จัดทำขั้นดอนการลาผ่านระบบ DPIS ของ ส.ป.ก.  |                          |                                        |       |
| <ul> <li>* เป้าหมาย/ผลผลิตที่คาดหวัง<br/>(ไม่เกิน 2,000 ตัวอักษร) :</li> </ul> | เอกสารขึ้นดอนการลาผ่านระบบ DPIS ของ ส.ป.ก. | d                        |                                        |       |
| วันที่กำหนดแล้วเสร็จ :                                                         | 30/12/2563 เลือก                           | d.                       |                                        |       |
| ผู้บังคับบัญชาชั้นดัน :                                                        | ริทูล ประดิษฐมุญ เลือก 🦪                   | * ผู้บังคับบัญชา (ผอ.) : | เมตตา คุโณปถัมภ์ เลื                   | lan 🍯 |

### 8. จะปรากฏ สถานะ ดังรูป

|            | พพพายอยู่ส                   |                            |                |                    |                                 |                       |                                            |                                    |           |         |          |         |
|------------|------------------------------|----------------------------|----------------|--------------------|---------------------------------|-----------------------|--------------------------------------------|------------------------------------|-----------|---------|----------|---------|
|            |                              | 05:31534                   | : กระทรวงเกษเ  | สรและสหกรณ์        |                                 | ]                     | nsa :                                      | ส่านักงานการปฏิรูปที่ดินเพื่อเกษตร | กรรม      |         |          |         |
|            |                              | ส่านัก/กอง                 |                |                    |                                 | ullan 🧹               |                                            |                                    |           |         |          |         |
|            |                              | ข์ะ                        |                |                    |                                 |                       | นามสกุล :                                  |                                    |           |         |          |         |
|            |                              | ประเภทบุคลากร              | : ทั้งหมด      | ¥                  |                                 | -                     |                                            | 🗆 เฉพาะงานตนเอง                    |           |         |          |         |
|            |                              | งานพื่มอบหมาย              |                |                    |                                 | 1                     |                                            |                                    |           |         |          |         |
|            |                              |                            |                |                    |                                 | ดับหาข้อมูล แสดงทั้ง  | 14109                                      |                                    |           |         |          |         |
| * สามาร    | กเรียงลำดับได้, 👍 เรียงจากมา | กไปน้อย. ↑                 | เรียงจากน้อยไ  | ปมาก               |                                 |                       |                                            |                                    |           |         |          |         |
| 🤒 ก่าลังต่ | าเนินการ 🥥 แล้วเสร็จ         |                            |                |                    |                                 |                       |                                            |                                    |           |         |          |         |
| dagania    | IS CSV                       |                            |                |                    |                                 | พบข้อมอนั้งสิ้น 1 ราย | 10.25                                      |                                    |           |         | dappolis | S Excel |
| NUBBIIL    | IN COV                       |                            |                |                    |                                 | HDDDSANNAU I III      |                                            |                                    | _         | <br>    | Robertte | N LACEI |
| สำคับที่   | < ผู้ปฏิบัติงาน              | ผู้บังคับบัญชา<br>ระดับดัน | ผู้บังคับบัญชา | ชื่อผู้บังคับบัญชา | งานที่มอบ                       |                       | เป้าหมาย/<br>ผถผลิตที่ดาดหวัง              | วันที่กำหนดแล้วเส                  | รัจ สถานะ | เรียกดู | ແຫ້ໄສ    | ຄນ      |
| 1          | i                            |                            |                | เมคลา              | จัดท่าขึ้นตอนการลาผ่านระบบ DPIS | รัของ ส.ป.ก.          | เอกสารขึ้นตอนการดาผ่านระบบ DPIS ของ ส.ป.ก. | 30/12/2563                         | •         |         | 2        | ×       |
|            |                              |                            |                |                    |                                 |                       |                                            |                                    |           |         |          |         |

9. เมื่อต้องการรายงานผลรายวัน ให้ **กด** ผลงานจริง

|         | คนหาชอมูล                    |                            |                |                    |                                 |                        |                                            |               |                           |     |           |         |           |         |
|---------|------------------------------|----------------------------|----------------|--------------------|---------------------------------|------------------------|--------------------------------------------|---------------|---------------------------|-----|-----------|---------|-----------|---------|
|         |                              | 05231524                   | : กระทรวงเกษเ  | สรและสหกรณ์        |                                 |                        | 0531 :                                     | ส่านักงานการม | ไฏ้รูปที่ดินเพื่อเกษตรกรร | ม   |           |         |           |         |
|         |                              | สานัก/กอง                  |                |                    |                                 | ullan 🧹                |                                            |               |                           |     |           |         |           |         |
|         |                              | ข้อ                        |                |                    |                                 | ]                      | นามสกุล :                                  |               |                           |     |           |         |           |         |
|         |                              | ประเภทบุคลากร              | :: ทั้งหมด     | ¥                  |                                 |                        |                                            | 🗌 เฉพาะงาท    | IGULBJ                    |     |           |         |           |         |
|         |                              | งานที่มอบหมาย              |                |                    |                                 | ]                      |                                            |               |                           |     |           |         |           |         |
|         |                              |                            |                |                    |                                 | ตันหาข้อมูล แสดงทั้ง   | A3040                                      |               |                           |     |           |         |           |         |
| * สามา  | เถเรียงลำดับได้, ↓เรียงจากมา | ากไปน้อย, ↑                | เรียงจากน้อยไ  | ปมาก               |                                 |                        |                                            |               |                           |     |           |         |           |         |
| 🤒 กำลัง | ต่าเนินการ 👄 แล้วเสร็จ       |                            |                |                    |                                 |                        |                                            |               |                           |     |           |         |           |         |
| ส่งออกไ | ฟล์ CSV                      |                            |                |                    |                                 | พบข้อมูลทั้งสิ้น 1 ราย | การ                                        |               |                           |     |           |         | ส่งออกไฟส | á Excel |
| สาดับที | • ผู้ปฏิบัติงาน              | ผู้บังคับบัญชา<br>ระดับดัน | ผู้นังคับบัญชา | ชื่อผู้บังคับบัญชา | งานที่มอบ                       | ยาเม                   | เป้าหมาย/<br>ผลผลิตที่ดาดหวัง              |               | วันที่กำหนดแล้วเสร็จ      |     | พลงามหรือ | ៅដាក់ខ្ | แก้ไข     |         |
| 1       |                              |                            |                | เมคลา              | จัดท่าขึ้นตอนการลาผ่านระบบ DPIS | ามอง ส.ป.ก.            | เอกสารขึ้นตอนการลาผ่านระบบ DPIS ของ ส.ป.ก. |               | 30/12/2563                | • ( |           | -       | 2         | ×       |
|         |                              |                            |                |                    |                                 |                        |                                            |               |                           |     | $\sim$    |         |           |         |

10. จะปรากฏดังรูป เมื่อ เพิ่มผลงานที่ดำเนินการแล้ว ให้ กด เพิ่มข้อมูล

| <b>้อมูลผลการดำเนินงานที่ได้รับมอบหม</b> าย |                                                                                            |
|---------------------------------------------|--------------------------------------------------------------------------------------------|
| ชื่อ-สกุล :<br>งานที่รับมอบหมาย :           | เคมประจำตับสวนงาน : [1306600216739                                                         |
| เพิ่มข้อมูล                                 | วบที่: (2017)2760 สถานะ: □ แต้บตรีจ                                                        |
|                                             | * ผลงานร์ดำเงินการ ซึ่งสาขึ้นอยนการสาหาหระบบ DPIS ของ ส.ป.ก.<br>(ใน่มกัน 2,000 สำลักษาร) : |
|                                             | เห็นข้อมูล    โรงหน้าจล                                                                    |
| * สามารถเรียงลำดับได้, ↓ เรียงจ             | ากมากไปน้อย , ↑ เรียงจากน้อยไปมาก                                                          |
|                                             | พบข้อมูลทั้งสิ้น 0 รายการ                                                                  |

### 10.1. กรณีเพิ่ม ผลงานที่ดำเนินการ แล้ว**ไม่ได้ กด แล้วเสร็จ** จะปรากฏ ดังรูป

| ี<br>บี<br>งานที่รับมอ: | บหมาย :   | จัดทำขึ้นตอนการลาผ่านระบบ DPIS ของ                             | า ส.ป.ก.   |                                                                                                    |                      | เลขประจำดัวประชาชน : | 1309900216739 |                |       |    |
|-------------------------|-----------|----------------------------------------------------------------|------------|----------------------------------------------------------------------------------------------------|----------------------|----------------------|---------------|----------------|-------|----|
| เพิ่มข้อมูล             |           | วันที่ :<br>• ผลงานที่ต่าเนินการ<br>(ไม่เกิน 2,000 ตัวอักษร) : | 23/12/2563 | สถานะ: 🗌 (                                                                                                    | กับสรีจ              |                      | ]             |                |       |    |
|                         |           |                                                                |            | เพิ่มข้                                                                                                    | ้อมูล ล้างหน้าจอ     |                      |               |                |       |    |
| * สามารถเรียงลำดับได้,  | ↓ เรียงจา | ากมากไปน้อย , ↑ เรียงจากน้อยไป                                 | มาก        | ana la constante da constante da constante da constante da constante da constante da constante da constante da | แลนขึ้นสิ้ม 1 สายควร |                      |               |                |       |    |
| สำดับที่ 🛛 🕹 วันท์      | 1         |                                                                |            | * ผลงานที่สำเนิน                                                                                               | การ                  |                      |               | สถานะ          | แก้ไข | ອນ |
| 1 23/12/2563            |           | จัดทำขั้นตอนการลาผ่านระบบ DPIS ขอ                              | ง ส.ป.ก.   |                                                                                                    |                      |                      |               | กำลังดำเนินการ | 2     | ×  |

### 10.2. กรณีเพิ่ม ผลงานที่ดำเนินการ แล้ว กด **แล้วเสร็จ** จะปรากฏ ดังรูป

|                         | ชื่อ-สกุล :                   |                              |                                        |                                     | เลขประจำดัวประชาชน : | 1309900216739 |       |       |     |
|-------------------------|-------------------------------|------------------------------|----------------------------------------|-------------------------------------|----------------------|---------------|-------|-------|-----|
|                         | งานที่รับมอบหมาย :            | จัดทำขึ้นตอนการลาผ่านระบบ DP | ฟาชิ้นตอนการอาห่านระบบ DPIS ของ ศ.ป.ก. |                                     |                      |               |       |       |     |
|                         |                               |                              |                                        |                                     |                      |               |       |       |     |
| เพิ่มที่                | aua                           |                              |                                        |                                     |                      |               |       |       |     |
|                         |                               |                              | กับที่ : 23/12/2583                    | สถานะ : 🗍 แล้วเสรี                  |                      |               |       |       |     |
|                         |                               | * ผลงานที่ตำเน็า             | 1035                                   |                                     | ,                    |               |       |       |     |
|                         |                               | (ไม่เก็น 2,000 ตัวอัก        | M-5) :                                 |                                     |                      |               |       |       |     |
|                         |                               |                              |                                        |                                     |                      |               |       |       |     |
|                         |                               |                              |                                        |                                     |                      | A             |       |       |     |
|                         |                               |                              |                                        |                                     |                      |               |       |       |     |
|                         |                               |                              |                                        |                                     |                      |               |       |       |     |
|                         |                               |                              |                                        |                                     |                      |               |       |       |     |
| * สามารถเรีย            | งลำดับได้ เสียงจ              | ากมากไปน้อย่เรียงจากน้       | มยไปมาก                                |                                     |                      |               |       |       |     |
| * สามารถเรีย            | งลำดับได้, ∔เรียงจ            | ากมากไปน้อย . 🛧 เรียงจากน้   | มยไปมาก                                | พบข้อมูลทั้ง                        | ขึ้น 2 รายการ        |               |       |       |     |
| * สามารถเรีย<br>สำลับที | งลำดับได้, ∔เรียงจ<br>∔วันที่ | ากมากไปน้อย , 🛧 เรียงจากน้   | มยไปมาก                                | พบข้อมูลทั้ง<br>- ผลงานที่สาเบินการ | ขึ้น 2 รายการ        |               | สถานะ | แก้ไข | 811 |

11. เมื่อออกจาก **ข้อมูลผลการดำเนินงานที่ได้รับมอบหมาย** จะปรากฏ สถานะ สีเขียว

|                | ค้นหาปอมูล                        |                    |                    |                    |                                            |                                             |                                            |  |                                               |      |           |         |                  |       |
|----------------|-----------------------------------|--------------------|--------------------|--------------------|--------------------------------------------|---------------------------------------------|--------------------------------------------|--|-----------------------------------------------|------|-----------|---------|------------------|-------|
|                |                                   | กระทรวง            | : กระทรวงเกเ       | ษตรและสหกรณ์       |                                            | กรม : สำนักงานการปฏิรูปที่ดินเพื่อเกษตรกรรม |                                            |  |                                               |      |           |         |                  |       |
|                |                                   | สำนัก/กอง          | :                  |                    |                                            | เลือก 🥣                                     |                                            |  |                                               |      |           |         |                  |       |
| ชื่อ :         |                                   |                    |                    |                    |                                            | นามสกุล :                                   |                                            |  |                                               |      |           |         |                  |       |
|                | ประเภทแตลากระ ทั้งหมด 🔍           |                    |                    |                    |                                            |                                             |                                            |  |                                               |      |           |         |                  |       |
| งานทีมอนหมาย : |                                   |                    |                    |                    |                                            |                                             |                                            |  |                                               |      |           |         |                  |       |
|                | เลี้ยงรายอิญญา    และครที่งหมด    |                    |                    |                    |                                            |                                             |                                            |  |                                               |      |           |         |                  |       |
| * สามาร        | ถเรียงลำดับได้, ↓เรียงจา          | เกมากไปน้อย        | , ↑ เรียงจา        | กน้อยไปมาก         |                                            |                                             |                                            |  |                                               |      |           |         |                  |       |
| 🤒 ก่าลังด      | ก่าเนินการ 👄 แล้วเสร็จ            |                    |                    |                    |                                            |                                             |                                            |  |                                               |      |           | _       |                  |       |
| ส่งออกไ        | ฟล์ CSV                           |                    |                    |                    |                                            | พบข้อมูลทั้งสิ้น 1 รา                       | ยการ                                       |  |                                               |      |           | a       | <b>เออก</b> ไฟส์ | Excel |
| สาดับที่       | <ul> <li>ผู้ปฏิบัติงาน</li> </ul> | ผู้บังดับ<br>บัญชา | ผู้บังคับ<br>บัญชา | ชื่อผู้บังคับบัญชา | * งานที่มอบหมาย                            |                                             | เป้าหมาย/<br>ผถผลิตที่คาดหวัง              |  | <ul> <li>วันที่กำหนดแล้ว<br/>เสร็จ</li> </ul> | BUTT | ผลงานจริง | เรียกดู | แก้ไข            | ຄນ    |
| 1              | ภยุดา ไดรสิทธิ์                   | -                  |                    | เมดดา              | จัดท่าขั้นตอนการลาผ่านระบบ DPIS ของ ส.ป.ก. |                                             | เอกสารขั้นตอนการลาผ่านระบบ DPIS ของ ส.ป.ก. |  | 30/12/2563                                    | •    |           | 8       | 1                | ×     |

ระวัง!!! เมื่อผู้บังคับบัญชา กด บันทึก รับทราบแล้ว จะไม่สามารถเข้าไปแก้ไขผลงานได้

# ขั้นตอนการมอบหมายงาน และรายงานผลการปฏิบัติงาน Work from Home (K17) สำหรับผู้บังคับบัญชา/ผู้บังคับบัญชาชั้นต้น ให้ความเห็นชอบ

- 1. เข้าไปที่เว็บไซต์ <u>http://dpis.alro.go.th/</u> จะปรากฏหน้าจอดังรูป
- 2. กรอก Username ใส่ **เลขบัตรประชาชน**
- 3. กรอก Password ใส่ **รหัสผ่าน**

| 4. เมื่อกรอกเสร็จแล้ว กด                                                               | Login                     |                             |                          |                           | - T- T- T- T- T- T- T- T- T- T- T- T- T-                                                       |
|----------------------------------------------------------------------------------------|---------------------------|-----------------------------|--------------------------|---------------------------|------------------------------------------------------------------------------------------------|
| International state     X     +       ←     →     C     ▲ Not secure   dpis.alro.go.th | 1. URL สำหรับเข้าสู่ระบง  | U DPIS                      |                          |                           | - σ ×<br>Q Θ Guest ;                                                                           |
| Departmental Personne                                                                  | Information System (DPIS) | <mark>สำนักง</mark><br>เพื่ | านการปฏิรูเ<br>อเกษตรกรร | ปที่ดิน<br><sub>อ</sub> ม | Version 5.0<br>Badhsaoodhuinorunnanssumsärsunnswailou (n.w.)<br>aooulaadhs<br>Release 5.2.1.49 |

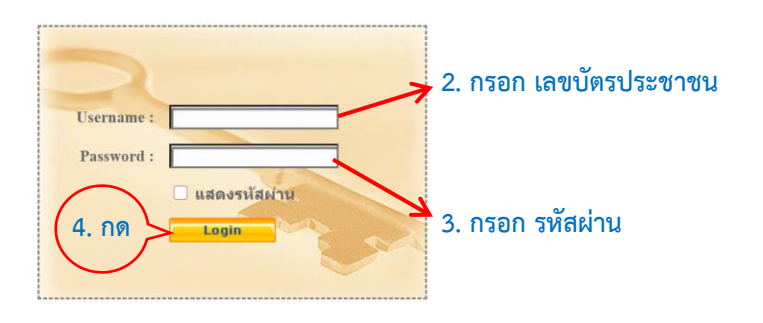

5. จะเข้าสู่หน้าแรก เลือกเมนู **การประเมินผล > K17 แบบการมอบหมายงาน** 

| 💧 ອຳມາດານ ການ<br>Departmental Personnel Information System (DPIS)                     | [กองการเข้าหน้าที่] - บางสาว คยุสา โดรสิทธิ์ | Version 5.0                                                                                                    |
|---------------------------------------------------------------------------------------|----------------------------------------------|----------------------------------------------------------------------------------------------------|
| หน้าแรก ข้อมูลบุตคล - รายงาน - <mark>การประเมินผล -</mark> เปลี่ยนรหัสผ่าน ออกจากระบบ |                                              |                                                                                                    |
| 🛪 Release 5.2.1.49                                                                    |                                              |                                                                                                    |
| K17 แบบการมอบทมายงาน                                                                  |                                              |                                                                                                    |
| ารและนักสหรับราชการปลุกจ้างประจำ                                                      |                                              |                                                                                                    |
| ข้อยู่อนุลตด 🕲 ข้อมูลบุตคล > ดูข้อมูล                                                 |                                              |                                                                                                    |
| ข้อมูลทั่วใป                                                                          |                                              |                                                                                                    |
| การสำรรสานหน่ง<br>ส่อมูลบุตลากร                                                       |                                              | and the second second second second second second second second second second second second second second second |
|                                                                                       |                                              |                                                                                                    |

6. จะปรากฏรายการขึ้นมาที่ด้านล่าง แสดง ข้าราชการ พนักงานราชการ และลูกจ้างประจำ ในสังกัด

| • สามา  | มมกามมัญม<br>รถเรียงลำดับได้, ∔เรื<br>ก่ายในการเสิน ก้านรับ | กระทรวง<br>สำนัก/กอง<br>ชื่อ<br>ระเภทบุคลาก<br>เระเภทบุคลาก<br>เระเภทบุคลาก<br>เระเภทบุคลาก<br>เระเภทบุคลาก<br>เราบุคลาก<br>เราบุคลา<br>เราบุคลาก<br>เราบุคลา<br>เราบุคลา<br>เราบุ<br>เราบุคลา<br>เราบุคลา<br>เราบุคลา<br>เราบุคลา<br>เราบุค<br>เราบุค<br>เราบุค<br>เราบา<br>เราบา<br>เราบุค<br>เราบา<br>เราบา<br>เราบา<br>เราบา<br>เราบา<br>เราบา<br>เราบา<br>เราบา<br>เราบา<br>เราบา<br>เราบา<br>เราบา<br>เราบา<br>เราบา<br>เรา<br>เราบา<br>เราบา<br>เราบา<br>เราบา<br>เราบา<br>เราบา<br>เราบา<br>เร | ง : กระทรวงแ<br>ง :<br>ถ :<br>ร : ทั้งหมด<br>บ :<br>ปน้อย , ↑ เ | กษตรและสหกรณ์<br>✓]<br>รี้ยงจากน้อยไปมาก | (เลือก) 🕢                                         | กรม : (สำนักง<br>มามสกุล : 🚺 เฉ<br>โรชมล           | านการปฏิรูปที่ดินเพื่อเก<br>พาะงานตนเอง | ษตรกรรม |            |         |         |       |
|---------|-------------------------------------------------------------|----------------------------------------------------------------------------------------------------|-----------------------------------------------------------------|------------------------------------------|---------------------------------------------------|----------------------------------------------------|-----------------------------------------|---------|------------|---------|---------|-------|
| tisaan  | Wei CSV                                                     | 4                                                                                                    |                                                                 |                                          | พบข้อมูลทั้งสิ้น 8 ร                              | ายการ                                              |                                         |         |            | ส่งอ    | เอกไฟล์ | Excel |
| ำดับที่ | ♦ ผู้ปฏิบัดีงาน                                             | ผู้บังคับ<br>บัญชา<br>ระดับต้น                                                                                                    | ผู้บังคับ<br>บัญชา                                              | ชื่อผู้บังคับบัญชา                       | งานที่มอบหมาย                                     | เป้าหมาย/<br>ผลผลิตที่คาดหวัง                      | ้วันที่กำหนดแล้ว<br>เสร็จ               | สถานะ   | ผลงานจริง  | เรียกดู | แก้ใช   | ອນ    |
| 1       | สุทธินาฏ ภูก้านก่อง                                         | -                                                                                                    |                                                                 | ວິທຸລ                                    | งานที่ 3 งานที่ 4                                 | ผลงานที่ 3 ผลงานที่ 4                              | 28/12/2563                              | •       | E          |         | D       | -     |
| 2       | สุทธินาฏ ภูก้านก่อง                                         | -                                                                                                    |                                                                 | ົ້າທູລ                                   | งานที่ 7                                          | ผลงานที่ 7                                         | 29/12/2563                              | ۲       |            |         | 1       |       |
| 3       | สุทธินาฏ ภูก้านก่อง                                         |                                                                                                    | 0                                                               | วิทูล                                    | งานที่ 1 การลาออนไลน์ งานที่ 2 DPIS 6.0           | งานที่ 1 ดูมือการลาออนใลน์ งานที่ 2 ดูมือ          | 25/12/2563                              |         |            |         | 0       |       |
| 4       | สีรินทิพย์ สุดรักษ์                                         | -                                                                                                    | 0                                                               | วิทูล                                    | ชั้นที่ 1                                         | เสร็จสิ้น                                          | 30/12/2563                              |         | <b>E</b> 5 | 3       | 2       |       |
| 5       | สาชิรัตน์ รัดนวงศ์ปาล                                       | -                                                                                                    | ٥                                                               | <b>ງ</b> ທຸລ                             | การตำเนินการตามมาตรการบริหารจัดการกำลังคนภาค<br>ร | สำเน็นการตรวจสอบและขึ้นขันความถูกต้องของรา<br>ขละเ | 24/12/2563                              | ۲       |            |         | 2       |       |
| 6       | สาธิรัตน์ รัดนวงศ์ปาล                                       | ø                                                                                                    | -                                                               | เมตตา                                    | การควบคุมภายในของหน่วยงาน ประจำปังบประมาณ<br>พ.ศ  | รายงานความก้าวหน้าการศาเนินการตามแผนการ<br>ควบคุม  | 24/12/2563                              | ۲       | Ð          |         | ø       | 4     |
| 7       | ົ່ງທຸລ ປະະດີນຽນຸญ                                           | -                                                                                                    | -                                                               | เมตตา                                    | งานระบบการลาออนใลน์                               | ส.ป.ก.ส่วนกลางใช้งานได้จริง                        | 24/12/2563                              | ۲       | <b>E</b> 5 |         | 2       | ×     |
| 8       | ภยุดา ใตรสิทธิ์                                             |                                                                                                    |                                                                 | เมตดา                                    | จัดทำขั้นตอนการลาผ่านระบบ DPIS ของ ส.ป.ก.         | เอกสารขึ้นตอนการลาผ่านระบบ DPIS ของ ส.ป.ก.         | 30/12/2563                              |         |            |         | D       | 1     |
|         |                                                             |                                                                                                    |                                                                 |                                          |                                                   |                                                    |                                         |         |            |         |         |       |
|         |                                                             | บันทึก                                                                                                    | บันทึก                                                          |                                          |                                                   |                                                    |                                         |         |            |         |         |       |

ดู สถานะที่ ผู้บังคับบัญชา ยังไม่เห็นชอบ ให้ กด ดู ผลงานจริง / เรียกดู / แก้ไข แล้ว กด รายชื่อที่ยังไม่เห็นชอบ
 แล้ว กด บันทึก

|         |                                                    | กระทรวง                      | : กระทรวงเ | กษตรและสหกรณ์           | ]                                                                                                    | กรม : สำนักง                                       | านการปฏิรปที่ดินเพื่อเก | ษตรกรรม            | U.            |                              |         |       |           |         |       |  |
|---------|----------------------------------------------------|------------------------------|------------|-------------------------|----------------------------------------------------------------------------------------------------|----------------------------------------------------|-------------------------|--------------------|---------------|------------------------------|---------|-------|-----------|---------|-------|--|
|         |                                                    | สำนัก/กอง                    |            |                         | เลือก 🕑                                                                                                    |                                                    |                         |                    |               |                              |         |       |           |         |       |  |
|         |                                                    | ข้อ                          |            |                         |                                                                                                    | นามสกุล :                                          |                         |                    |               |                              |         |       |           |         |       |  |
|         | 1                                                  | ระเภทบุคลากร                 | : ทั้งหมด  | ~                       |                                                                                                    | I iai                                              | สาะงานตนเอง             |                    |               |                              |         |       |           |         |       |  |
|         | 4                                                  | านทีมอบหมาย                  |            |                         |                                                                                                    | e                                                  |                         |                    |               |                              |         |       |           |         |       |  |
|         |                                                    |                              |            |                         | คนทาชอมูล แสดงป                                                                                                    | งหมด                                               |                         |                    |               |                              |         |       |           |         |       |  |
| สามา    | เรถเรียงลาด่บได้, ↓เรืเ<br>หล่าเห็นอารุ @ แล้วเสร็ | ยงจากมากไป<br>ว              | นอย. าเ    | รยงจากนอยไปมาก          |                                                                                                    |                                                    |                         |                    |               |                              |         |       |           |         |       |  |
| ส่งออก  | ไฟล์ CSV                                           | 4                            |            |                         | พบข้อมูลทั้งสิ้น 8 ร                                                                                                    | 10.055                                             |                         |                    |               | aja;                         | าอกไฟล์ | Exce  |           |         |       |  |
|         |                                                    | ผู้บังคับ                    |            |                         | in a start of the start of the | * Thuman                                           | Andermonto              |                    |               |                              |         |       |           |         |       |  |
| าดับที่ | √ ผู้ปฏิบัติงาน                                    | ไฏ้บัดิงาน บัญชา<br>ระดับต้น |            | ติงาน บัญชา<br>ระดับต้น |                                                                                                    | บัญชา วี่เมื่<br>ระดับดัน บัญ                      |                         | ชื่อผู้บังคันบัญชา | งานที่มอบหมาย | น เหม กม<br>ผลผลิตที่คาดหวัง | เสริง   | สถานะ | ผลงานจริง | เรียกดู | แก้ไข |  |
| 1       | สุทธินาฏ ภูก้านก่อง                                | -                            |            | วิทุล                   | งานที่ 3 งานที่ 4                                                                                                    | ผลงานที่ 3 ผลงานที่ 4                              | 28/12/2563              | ٠                  | 6             |                              | ø       |       |           |         |       |  |
| 2       | สุทธินาฏ ภูก้านก่อง                                | -                            |            | วิทูล                   | งานที่ 7                                                                                                    | ผลงานที่ 7                                         | 29/12/2563              | ۲                  |               | 3                            | 2       |       |           |         |       |  |
| 3       | สุทธินาฏ ภูก้านก่อง                                | -                            | 0          | ົວທຸລ                   | งานที่ 1 การลาออนไลน์ งานที่ 2 DPIS 6.0                                                                                                    | งานที่ 1 ดูมือการลาออนใลน์ งานที่ 2 ดู่มือ         | 25/12/2563              | ۲                  |               |                              | 1       |       |           |         |       |  |
| 4       | สีรินทีพย์ สุดรักษ์                                | -                            | 0          | วิทูล                   | ชั้นที่ 1                                                                                                    | เสร็จสิ้น                                          | 30/12/2563              | ۲                  | <b>E</b> 5    |                              | D       |       |           |         |       |  |
| 5       | สาชีรัตน์ รัดนวงศ์ปาล                              |                              | e          | ວິທຸລ                   | การดำเนินการตามมาตรการบริหารจัดการกำลังคนภาค<br>ร                                                                                                    | สำเน็นการตรวจสอบและยื่นยันความถูกต้องของรา<br>ยละเ | 24/12/2563              | ٠                  |               |                              | ×       |       |           |         |       |  |
| 6       | สาธิรัตน์ รัดนวงศ์ปาล                              | ۲                            |            | เมตตา                   | การควบคุมภายในของหน่วยงาน ประจำปังบประมาณ<br>พ.ศ                                                                                                    | รายงานความก้าวหน้าการดำเนินการตามแผนการ<br>ควบคุม  | 24/12/2563              | ۲                  | •             |                              | Þ       | -     |           |         |       |  |
| 7       | วิทูล ประดิษฐนุญ                                   | $\sim$                       | -          | เมตตา                   | งานระบบการลาออนไลน์                                                                                                    | ส.ป.ก.ส่วนกลางใช้งานได้จริง                        | 24/12/2563              | ٠                  | E             |                              | 2       | ×     |           |         |       |  |
| 8       | ภยุดา ใตรสิทธิ์                                    |                              |            | เมตดา                   | จัดท่าขึ้นตอนการลาผ่านระบบ DPIS ของ ส.ป.ก.                                                                                                    | เอกสารขึ้นตอนการลาผ่านระบบ DPIS ของ ส.ป.ก.         | 30/12/256               |                    | •             |                              | 1       | >     |           |         |       |  |
|         |                                                    | $\sim$                       |            |                         |                                                                                                    |                                                    |                         |                    |               |                              |         |       |           |         |       |  |
|         |                                                    | บันทึก                       | บันทึก     |                         |                                                                                                    |                                                    |                         |                    |               |                              |         |       |           |         |       |  |

8. ผู้บังคับบัญชา สามารถ ดูข้อมูลภาพรวมทั้งสำนัก/กอง/ศูนย์/กลุ่ม ได้ โดย กด ส่งออกไฟล์ Excel

|                     | กระพรวง : (กระพรวงเกษตะและสหกรณ์ กระทรวม<br>สำนักกาด : :<br> |                                                                                |          |                  |                                                   |                                                    |            |           |            |       |         |       |
|---------------------|--------------------------------------------------------------|--------------------------------------------------------------------------------|----------|------------------|---------------------------------------------------|----------------------------------------------------|------------|-----------|------------|-------|---------|-------|
| สามา                | รถเรียงลำดับได้, ↓เรื                                        | ยงจากมากไป                                                                     | น้อย, ↑เ | รียงจากน้อยไปมาก |                                                   |                                                    |            |           |            |       |         |       |
| ี่ กำลัง<br>ส่งออกไ | เด่าเนินการ 🥥 แล้วเสรี<br>ไฟล์ CSV                           | 9                                                                              |          |                  | พบข้อมอทั้งสิ้น 8 ร                               | าการ                                               |            |           |            | daa   | าอกไฟล์ | Excel |
| iาดับที่            | ♦ ผู้ปฏิบัติงาน                                              | ผู้บังคับ ผู้บังคับ<br>มัญชา บัญชา ซื้อผู้บังคับบัญชา งานทีมอบหมาย<br>จะดับอัน |          | งานที่มอบหมาย    | เป้าหมาย/<br>ผลผลิตที่ดาดหวัง                     | วันที่กำหนดแล้ว<br>เสร็จ                           |            | ผลงานจริง | เรียกดู    | แก้ไข | ลบ      |       |
| 1                   | สุทธินาฏ ภูก้านก่อง                                          | -                                                                              |          | <b>ົ</b> າທຸລ    | งานที่ 3 งานที่ 4                                 | ผลงานที่ 3 ผลงานที่ 4                              | 28/12/2563 | ۲         | Ð          |       | ø       | 14    |
| 2                   | สุทธินาฏ ภูก้านก่อง                                          |                                                                                |          | ວີທູລ            | งานที่ 7                                          | ผลงานที่ 7                                         | 29/12/2563 | ۲         | Ð          | 1     | 1       |       |
| 3                   | สุทธินาฏ ภูก้านก่อง                                          | -                                                                              | 0        | ວິທຸລ            | งานที่ 1 การลาออนไลน์ งานที่ 2 DPIS 6.0           | งานที่ 1 ดูมือการลาออนไลน์ งานที่ 2 ดูมือ          | 25/12/2563 | ۲         |            | 3     | 0       |       |
| 4                   | สีรินทิพย์ สุดรักษ์                                          | -                                                                              | 0        | ື່ງ <u>ທ</u> ຸລ  | ชั้นที่ 1                                         | เสร็จสั้น                                          | 30/12/2563 | ۲         | <b>E</b> 5 | 3     | 0       | ×.    |
| 5                   | สาธิรัดน์ รัดนวงศ์ปาล                                        | -                                                                              | 0        | วิทูล            | การดำเนินการตามมาตรการบริหารจัดการกำลังคนภาค<br>ร | สำเน็นการครวจสอบและขึ้นขันความถูกต้องของรา<br>ขละเ | 24/12/2563 | ۲         |            |       | ×       |       |
| б                   | สาธิรัตน์ รัดนวงศ์ปาล                                        | ې                                                                              | -        | เมตตา            | การดวบคุมภายในของหน่วยงาน ประจำปังบประมาณ<br>พ.ศ  | รายงานความก้าวหน้าการดำเนินการตามแผนการ<br>ควบคุม  | 24/12/2563 | ۲         | •          | 3     | Þ       | 14    |
| 7                   | วิทูล ประดิษฐมุญ                                             | -                                                                              | -        | เมตตา            | งานระบบการลาออนไลน์                               | ส.ป.ก.ส่วนกลางใช้งานใต้จริง                        | 24/12/2563 | ٠         | <b>E</b> 5 |       | 2       | ×     |
| 8                   | ภยุดา ใตรสิทธิ์                                              |                                                                                |          | เมตดา            | จัดทำขึ้นตอนการลาผ่านระบบ DPIS ของ ส.ป.ก.         | เอกสารขั้นตอนการลาผ่านระบบ DPIS ของ ส.ป.ก.         | 30/12/2563 |           | <b>E</b>   |       | 2       | 14    |
|                     |                                                              |                                                                                |          |                  |                                                   |                                                    |            |           |            |       |         |       |
|                     |                                                              | บันทึก                                                                         | บันทึก   |                  |                                                   |                                                    |            |           |            |       |         |       |

9. จะปรากฏ เป็น file Excel ดังรูป

|       |           |              |           |              | ตัวอย่างการส่งออก              | ารายงาน ในเมนู K 17 แบบหมอยหมาย    | งาน ในระบบ DPIS |              |                          |                |                              |
|-------|-----------|--------------|-----------|--------------|--------------------------------|------------------------------------|-----------------|--------------|--------------------------|----------------|------------------------------|
| สำดับ | ประเภท    | ชื่อ นามสกุล | สำนัก/กอง | วันที่บันทึก | งานที่ได้รับมอบหมาย            | งานที่คาดว่าจะสำเร็จ               | สถานะ           | วันที่บันทึก | ผลงานที่ดำเนินการ        | สถานะผลงาน     | ชื่อผู้บังคับบัญชา           |
|       | บุคลากร   |              |           |              |                                |                                    |                 | ผลงาน        |                          |                |                              |
| 1     | ข้าราชการ |              |           | 23-12-2020   | การควบคุมภายในของหน่วยงาน      | รายงานความก้าวหน้าการดำเนินการ     | แล้วเสร็จ       | 23-12-2020   | รายงานความก้าวหน้าการ    | แล้วเสร็จ      | เมตตา คุโณปถัมก์             |
|       |           |              |           |              | ประจำปังบประมาณ พ.ศ. 2563      | ดามแผนการควบคุมภายใน รอบ 9         |                 |              | ดำเนินการตามแผนการ       |                |                              |
|       |           |              |           |              |                                | เดือน                              |                 |              | ควบคุมภายใน รอบ 9 เดือน  |                |                              |
|       |           |              |           |              |                                |                                    |                 |              | และจัดส่งให้ กพร. ส.ป.ก. |                |                              |
| 2     | ข้าราชการ |              |           | 23-12-2020   | การดำเนินการตามมาตรการ         | ดำเนินการตรวจสอบและยืนยันความ      | แล้วเสร็จ       | 23-12-2020   | ดำเนินการตรวจสอบและ      | แล้วเสร็จ      | วิทุล <del>ประดิษ</del> ฐบุญ |
|       |           |              |           |              | บริหารจัดการกำลังคนภาครัฐ      | ถูกต้องของรายละเอียดข้อมูลอัตรา    |                 |              | ยืนยันความถูกต้องของ     |                |                              |
|       |           |              |           |              | สำหรับอัตราว่างจากผลการ        | ข้าราชการที่ว่างจากผลการเกษียณอายุ |                 |              | รายละเอียดข้อมูลอัตรา    |                |                              |
|       |           |              |           |              | เกษียณอายุของข้าราชการ         | ราชการก่อนเสนอ อ.ก.พ. กระพรวงฯ     |                 |              | ข้าราชการที่ว่างจากผลการ |                |                              |
|       |           |              |           |              | ປรະຈຳປັ່งປรະมาณ 2563           |                                    |                 |              | เกษียณอายุราชการก่อน     |                |                              |
|       |           |              |           |              |                                |                                    |                 |              | เสินอ อ.ก.พ. กระทรวงฯ    |                |                              |
| 3     | ข้าราชการ |              |           | 23-12-2020   | จัดทำขั้นดอนการลาผ่านระบบ      | เอกสารขั้นตอนการลาผ่านระบบ DPIS    | แล้วเสร็จ       | 23-12-2020   | จัดทำขั้นดอนการลาผ่าน    | กำลังดำเนินการ | เมตตา คุโณปถัมภ์             |
|       |           |              |           |              | DPIS ของ ส.ป.ก.                | ของ ส.ป.ก.                         |                 |              | ระบบ DPIS ของ ส.ป.ก.     |                |                              |
| 4     | ข้าราชการ |              |           | 23-12-2020   | จัดทำขั้นตอนการลาผ่านระบบ      | เอกสารขั้นดอนการลาผ่านระบบ DPIS    | แล้วเสร็จ       | 23-12-2020   | เอกสารขั้นตอนการลาผ่าน   | แล้วเสร็จ      | เมดตา คุโณปถัมภ์             |
|       |           |              |           |              | DPIS ของ ส.ป.ก.                | ของ ส.ป.ก.                         |                 |              | ระบบ DPIS ของ ส.ป.ก.     |                |                              |
| 5     | พนักงาน   |              |           | 23-12-2020   | ดรวจสอบการบันทึกดัวชีวัด ปทจ . | ตัวชีวัต                           | แล้วเสร็จ       | 23-12-2020   | ดัวชี้วัตถูกต้อง 100%    | แล้วเสร็จ      | เมดดา คุโณปถัมภ์             |
|       | ราชการ    |              |           |              | ผ่านระบบ DPIS                  |                                    |                 |              |                          |                |                              |
| 6     | ข้าราชการ |              |           | 23-12-2020   | จัดทำบัญชีตำแหน่งว่าง สำหรับ   | ดำเนินการจัดทำบัญชีดำแหน่งว่าง     | แล้วเสร็จ       | 23-12-2020   | ดำเนินการจัดทำบัญชี      | แล้วเสว็จ      | เมตตา คุโณปถัมภ์             |
|       |           |              |           |              | ต่ำเนินการเรียกบรรจุข้าราชการ  | สำหรับดำเนินการเรียกบรรจุข้าราชการ |                 |              | ดำแหน่งว่าง สำหรับ       |                |                              |
|       |           |              |           |              |                                | เสร็จเรียบร้อย                     |                 |              | ดำเนินการเรียกบรรจุ      |                |                              |
|       |           |              |           |              |                                |                                    |                 |              | ข้าราชการ เสร็จเรียบร้อย |                |                              |

#### กรณีลีม Password หรือ การเข้าใช้งานในระบบ DPIS ไม่ได้

1. ให้เข้าไปแจ้ง <u>https://forms.gle/bfOFvYNTaiL6H9kJA</u> หรือ Scan QR code

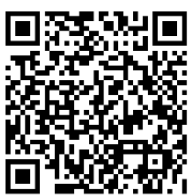

2. จะปรากฏ แบบฟอร์มคำร้องขอรหัสผ่าน DPIS

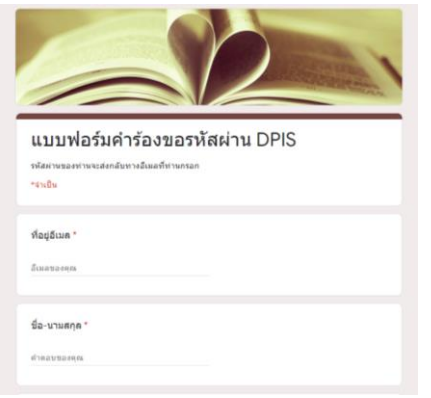

3. เมื่อกรอกข้อมูล เสร็จเรียบร้อยแล้ว กด ส่ง

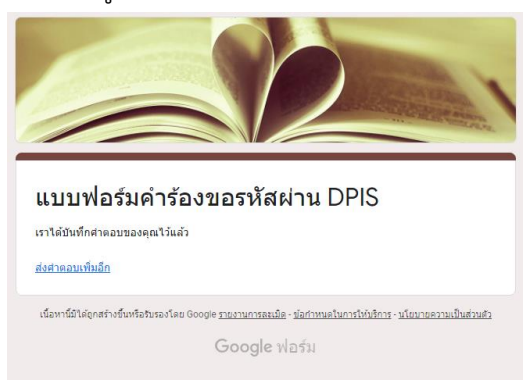

 เมื่อผู้ดูแลระบบได้รับ แบบฟอร์มคำร้องขอรหัสผ่าน DPIS จะดำเนินการตรวจสอบข้อมูลของผู้ยื่นคำร้องและ รีเซ็ตรหัสผ่าน และจะแจ้งผู้ส่งคำร้อง กลับทาง E-mail